# Dell Premier Multi-Device 無線鍵盤滑鼠組 KM7321W

使用者指南

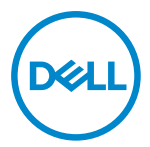

滑鼠型號:MS5320W 鍵盤型號:KB7221W 法規型號:MS5320Wt/KB7221Wt

## 附註、小心及警告

🖉 附註:「附註」表示可幫助您提高電腦使用效率的重要資訊。

△ 注意:「注意」表示未遵照指示可能導致硬體損壞或資料遺失。

警告:「警告」表示可能造成財物損害、人身傷害或死亡。

◎ 2021 Dell Inc. 或其子公司。著作權所有,並保留一切權利。Dell、EMC 及其他商標為 Dell Inc. 或其子公司的商標。其他商標可能為各擁有者的商標。

2021-01

修訂版 A00

目錄

| 附註   | E、小心及警告            | 2   |
|------|--------------------|-----|
| 包裝   | 的容                 | 5   |
| 功能   | ž                  | 6   |
|      | 無線滑鼠               | 6   |
|      | 無線鍵盤               | 7   |
| Dell | Peripheral Manager | .9  |
| 設定   | 至無線滑鼠              | .10 |
| 配對   | 1無線滑鼠              | .13 |
|      | 將您的無線滑鼠與 USB 接收器配對 | .13 |
|      | 使用藍牙配對無線滑鼠         | 14  |
|      | 使用藍牙配對裝置三          | .17 |
| 設定   | 2無線鍵盤              | 20  |
| 配對   | 1無線鍵盤              | 22  |
|      | 將您的無線鍵盤與 USB 接收器配對 | 22  |
|      | 使用藍牙配對無線鍵盤         | 24  |
|      | 使用藍牙配對裝置三          | 27  |
| 無綺   | 鍵盤規格               | 30  |
|      | 一般規格               | 30  |
|      | 電氣規格               | 30  |
|      | 物理特性               | 31  |
|      | 環境                 | 31  |
|      |                    |     |

DELL

| 無線滑」 | 鼠規格           | 32 |
|------|---------------|----|
| £    | 般規格           | 32 |
| 電約   | 氣規格           | 32 |
| 物理   | 理特性           | 33 |
| 環境   | 境             | 33 |
| 故障排  | 除             | 34 |
| 法規資  | 訊             | 37 |
| 保[   | 固             | 37 |
|      | 有限保固與退貨政策     | 37 |
|      | 美國客戶適用:       | 37 |
|      | 歐洲、中東及非洲客戶適用: | 37 |
|      | 非美國客戶適用:      | 37 |

Døll

4 |

# 包裝內容

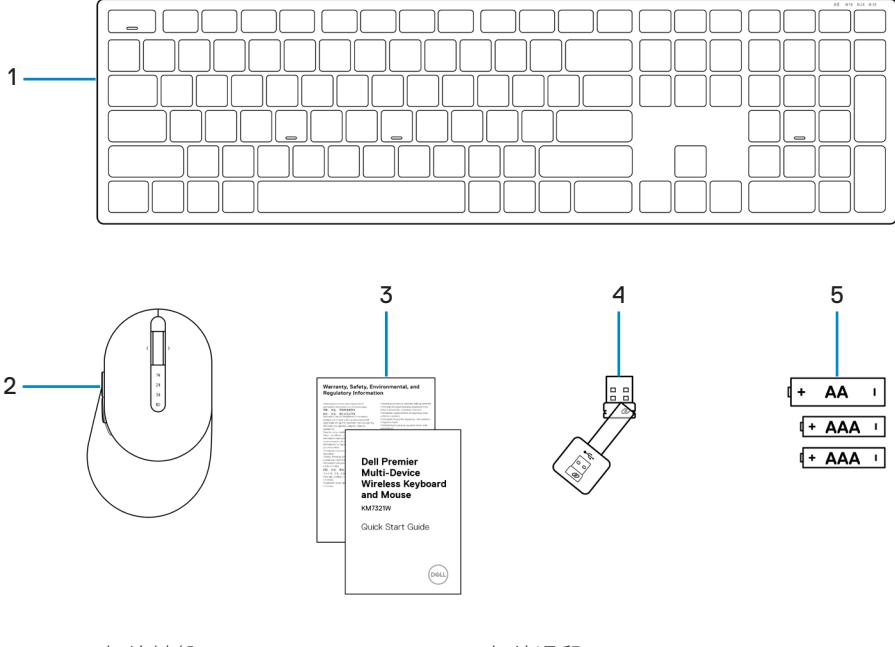

- 1 無線鍵盤
- 3 文件
- 5 電池 (AA 號 x1 與 AAA 號 x2)
- 2 無線滑鼠
- 4 USB 接收器

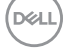

### 包裝內容 5

# 功能

## 無線滑鼠

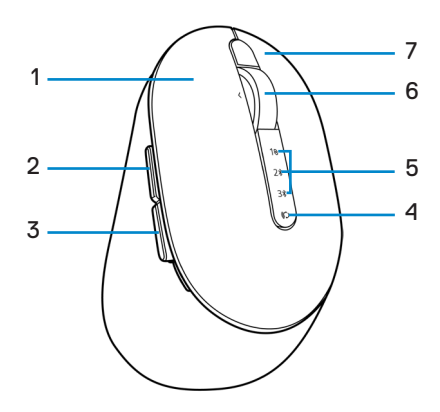

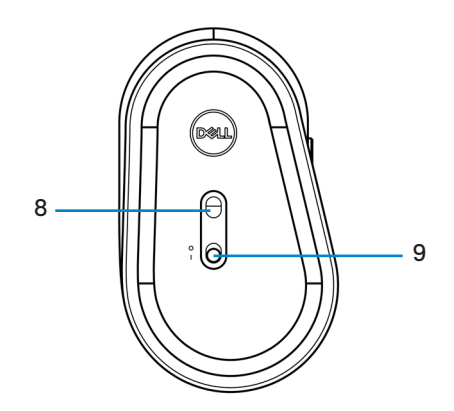

- 1 左鍵
- 3 下一頁按鈕
- 5 連線模式指示燈
- 7 右鍵
- 9 電源開關

- 2 上一頁按鈕
- 4 連線模式按鈕
- 6 滾輪
- 8 光學感應器

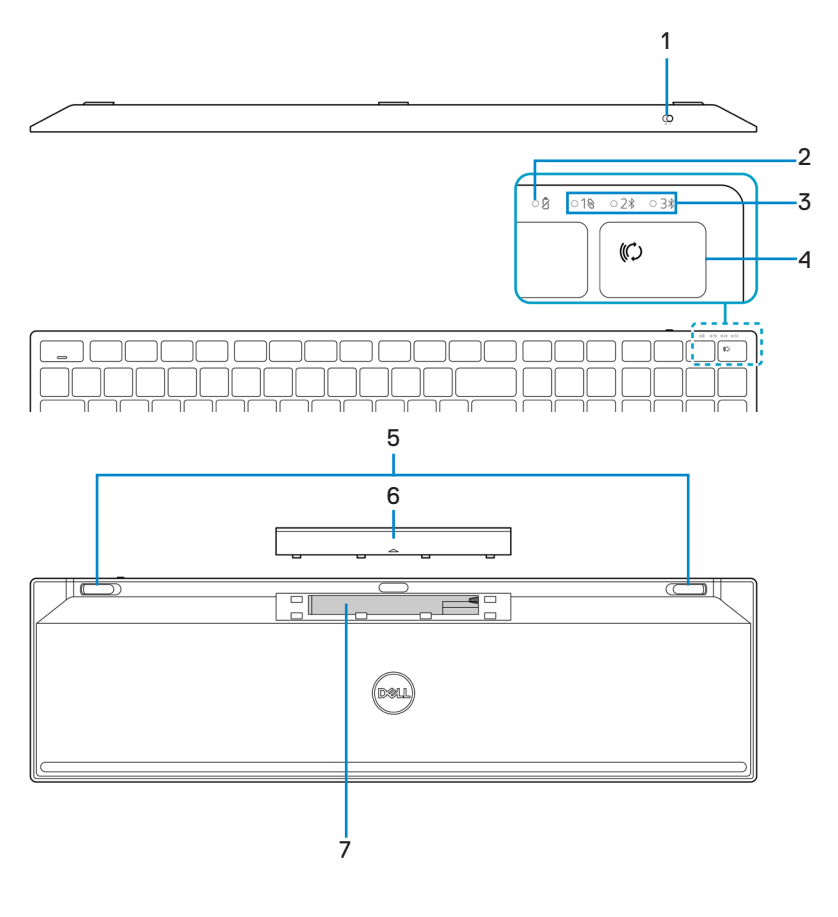

- 1 電源開關
- 3 連線模式指示燈
- 5 鍵盤腳墊
- 7 PPID (零件識別碼)標籤
- 2 電池狀態指示燈
- 4 連線模式按鈕
- 6 電池蓋

#### 功能 | 7

DELI

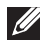

## ☑ 附註:Caps/Num lock LED 行為:

按下後這兩個 Lock LED 將「亮起」5 秒,然後「熄滅」,即便使用者在目前狀態 下繼續輸入。 如果使用者再次按下 Num Lock/ Caps Lock 鍵, LED 只會再次「亮 起」5秒。如果在使用者的 PC 上安裝 Dell Peripheral Manager, 鎖定狀態也將會在 OSD(螢幕上顯示)上反映。

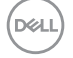

# **Dell Peripheral Manager**

Dell Peripheral Manager 軟體可讓您執行下列操作:

- 透過「動作」選單,將程式捷徑指派至裝置可編程按鈕或按鍵。
- 透過「資訊」選單,檢視韌體版本、電池狀態等裝置資訊。
- 在您的裝置上更新最新的韌體版本。
- 透過無線電頻率 (RF) USB 接收器將其他裝置配對至電腦,或透過藍牙與電腦直接配對。

如需詳細資訊,請參閱 https://www.dell.com/support 產品頁面上的 Dell Peripheral Manager 使用者指南。

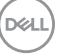

# 設定無線滑鼠

1 找到無線滑鼠外殼側面上的凹槽。用指尖扳開無線滑鼠外殼。

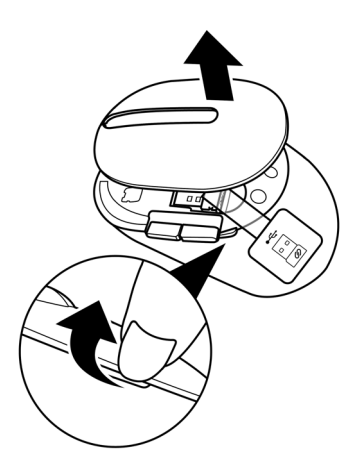

2 從收納室內取出 USB 接收器。

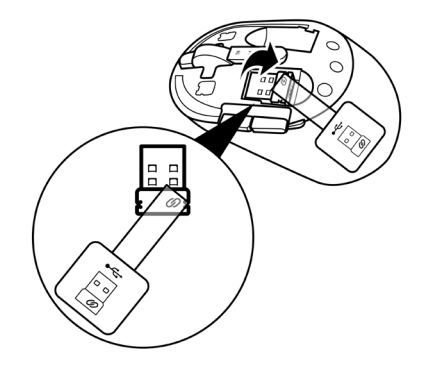

DELL

10 設定無線滑鼠

3 將 AA 電池裝入電池室。

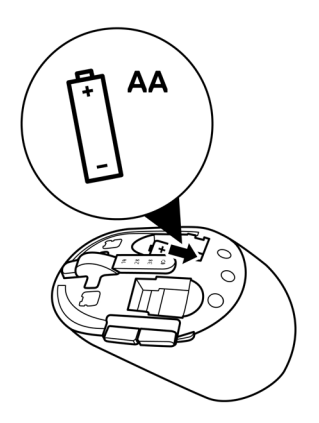

4 裝回無線滑鼠滑鼠外殼。

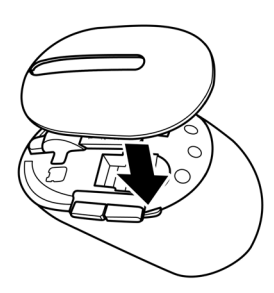

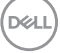

設定無線滑鼠 | 11

5 向下滑動電源開關,開啟無線滑鼠電源。

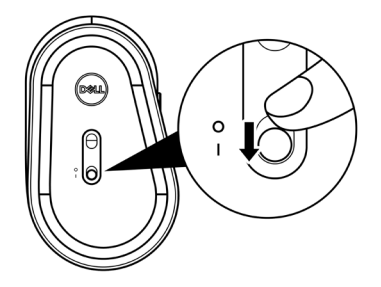

附註:確定電腦與無線滑鼠保持在十公尺以內的距離。

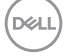

12 設定無線滑鼠

## 配對無線滑鼠

您可使用 USB 接收器或藍牙,將 Dell 無線滑鼠與裝置進行配對。您可在筆記型電腦、桌上型電腦或任何相容的行動裝置之間進行配對及切換。

### 將您的無線滑鼠與 USB 接收器配對

M註:您可使用 Dell Universal Pairing,將裝置連接至無線滑鼠。

1 將 Dell Universal USB 接收器連接到電腦的 USB 連接埠。

✓ 附註:如果您的電腦不支援 USB Type-A 連接埠,則需要使用 USB Type-C to Type-A 轉接器(另售)。

💋 附註:RF(無線電頻率)裝置已在原廠內預先配對。

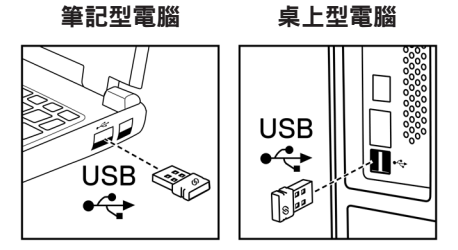

2 無線滑鼠上的連線模式指示燈 (1<sup></sup>♥) 會亮起表示 Dell Universal Pairing 正在運作,然後 熄滅。

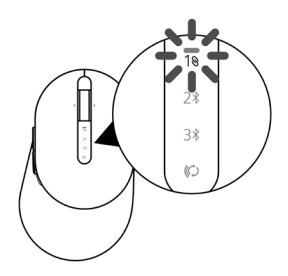

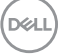

配對無線滑鼠 | 13

無線滑鼠即會與您的電腦完成配對。

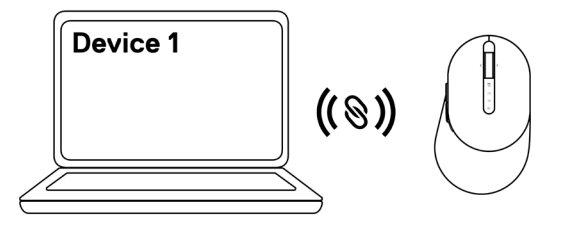

### 使用藍牙配對無線滑鼠

附註:您可使用藍牙功能,最多將兩台裝置連線至無線滑鼠。

- 附註:使用藍牙功能配對無線滑鼠前,請確保已在電腦上取消配對未使用的裝置, 並將 Dell 電腦上的藍牙驅動程式更新至最新版本。如需詳細資訊,請參閱以下網站 上的「驅動程式與下載項目」: https://www.dell.com/support。
- 1 按下滑鼠上的連線模式按鈕數次,直到連線模式指示燈 (2\* BLE-2; Bluetooth Low Energy-2) 亮起,這表示已選擇第二個藍牙連線。

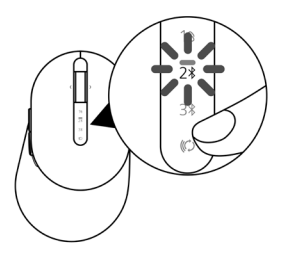

2 按住連線模式按鈕 3 秒,以啟動配對。
 連線模式指示燈 (2\*) 會閃爍 3 分鐘,表示無線滑鼠目前處於配對模式。

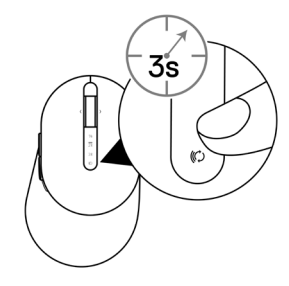

- 3 將無線滑鼠配對至支援藍牙功能的 Windows 電腦。 快速配對:
  - a. 在 Windows Search 中,輸入藍牙。
  - b. 按一下**藍牙與其他裝置設定。設定**視窗會隨即顯示。
  - c. 確定已勾選「顯示使用快速配對連線的通知」方塊。

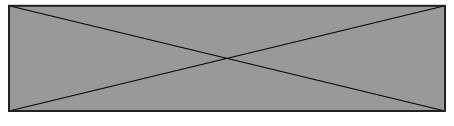

- d. 確定已開啟藍牙。
- e. 將無線滑鼠放在電腦附近。找到新的 Dell 滑鼠視窗隨即出現。
- f. 按一下連線並確認無線滑鼠與電腦的配對程序。

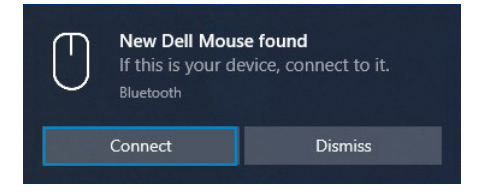

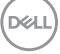

#### 新增裝置:

- a. 在 Windows Search 中,輸入藍牙。
- b. 按一下藍牙與其他裝置設定。設定視窗會隨即顯示。
- c. 確定已開啟藍牙。
- d. 按一下新增藍牙或其他裝置 > 藍牙。
- e. 從可用裝置清單,按一下 Dell 滑鼠。

| Add a device                                                                              | $\times$ |
|-------------------------------------------------------------------------------------------|----------|
| Add a device                                                                              |          |
| Make sure your device is turned on and discoverable. Select a device below to<br>connect. |          |
| Dell Mouse                                                                                |          |

#### 🥖 附註:如果沒有列出 Dell 滑鼠,請確定有在無線滑鼠上啟用配對模式。

4 同時確認無線滑鼠與電腦的配對程序。

連線模式指示燈 (2%) 會亮起白燈持續幾秒,用以確認正在進行配對,然後指示燈隨即 熄滅。無線滑鼠與電腦完成配對後,只要啟用藍牙且兩台裝置位於藍牙通訊範圍內, 無線滑鼠就會自動連線至電腦。

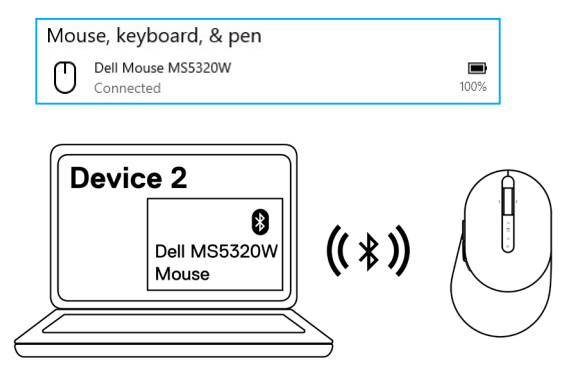

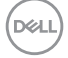

#### 16 📔 配對無線滑鼠

### 使用藍牙配對裝置三

附註:您可使用藍牙功能,將第三台裝置連線至無線滑鼠。

- 附註:使用藍牙功能配對無線滑鼠前,請確保已在電腦上取消配對未使用的裝置, 並將 Dell 電腦上的藍牙驅動程式更新至最新版本。如需詳細資訊,請參閱以下網站 上的「驅動程式與下載項目」: https://www.dell.com/support。
- 1 按下滑鼠上的連線模式按鈕數次,直到連線模式指示燈 (3<sup>\*</sup> BLE-3; Bluetooth Low Energy-3) 亮起,這表示已選擇第三個藍牙連線。

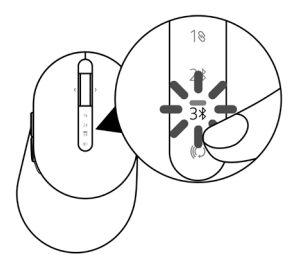

2 按住連線模式按鈕 3 秒,以啟動配對。
 連線模式指示燈 (3\*) 會閃爍 3 分鐘,表示無線滑鼠目前處於配對模式。

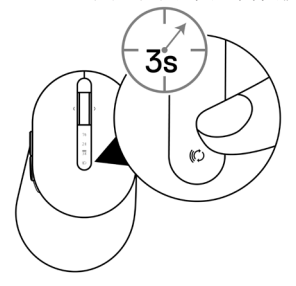

3 將無線滑鼠配對至支援藍牙功能的電腦。

#### 快速配對:

- a. 在 Windows Search 中,輸入藍牙。
- b. 按一下藍牙與其他裝置設定。設定視窗會隨即顯示。
- c. 確定已勾選「顯示使用快速配對連線的通知」方塊。

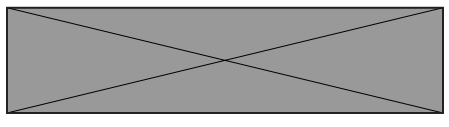

- d. 確定已開啟藍牙。
- e. 將無線滑鼠放在電腦附近。找到新的 Dell 滑鼠視窗隨即出現。
- f. 按一下連線並確認無線滑鼠與電腦的配對程序。

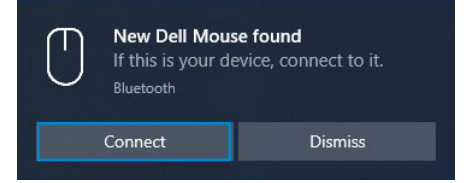

#### 新增裝置:

- a. 在 Windows Search 中,輸入藍牙。
- b. 按一下藍牙與其他裝置設定。設定視窗會隨即顯示。
- c. 確定已開啟藍牙。
- d. 按一下新增藍牙或其他裝置 > 藍牙。
- e. 從可用裝置清單,按一下 Dell 滑鼠。

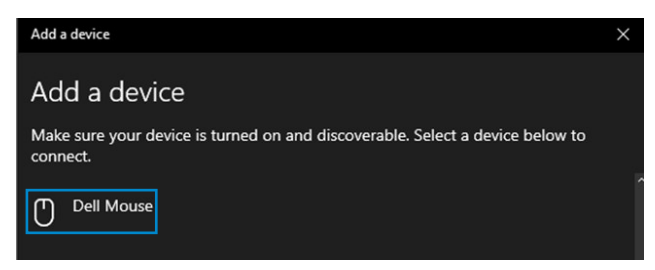

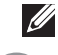

DULI

🥖 附註:如果沒有列出 Dell 滑鼠,請確定有在無線滑鼠上啟用配對模式。

18 📗 配對無線滑鼠

4 同時確認無線滑鼠與電腦的配對程序。

連線模式指示燈 (3\*) 會亮起白燈持續幾秒,用以確認正在進行配對,然後指示燈隨 即熄滅。無線滑鼠與電腦完成配對後,只要啟用藍牙且兩台裝置位於藍牙通訊範圍 內,無線滑鼠就會自動連線至電腦。

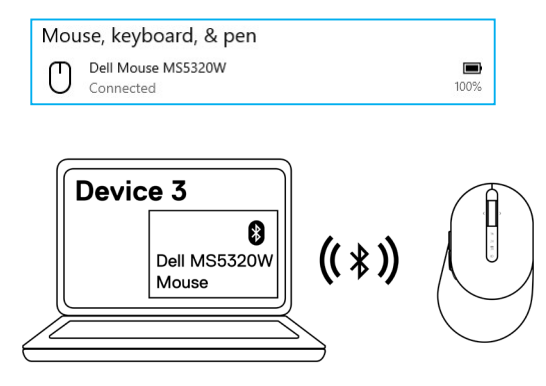

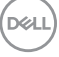

# 設定無線鍵盤

1 取下電池蓋。

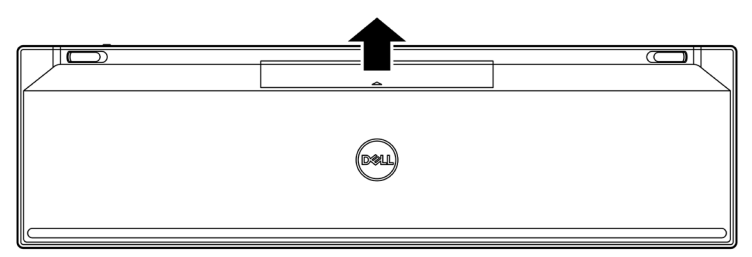

2 將 AAA 電池裝入電池室。

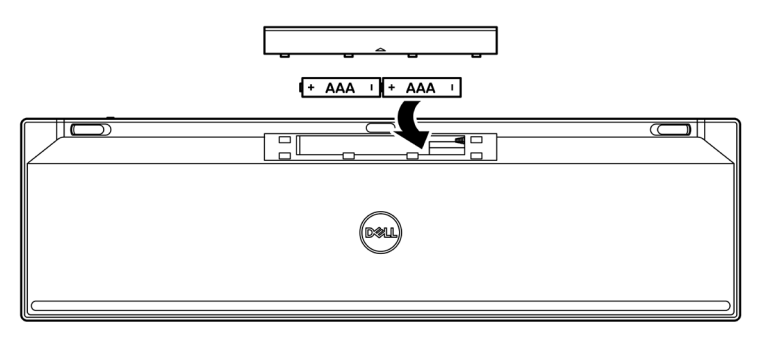

3 裝回電池蓋。

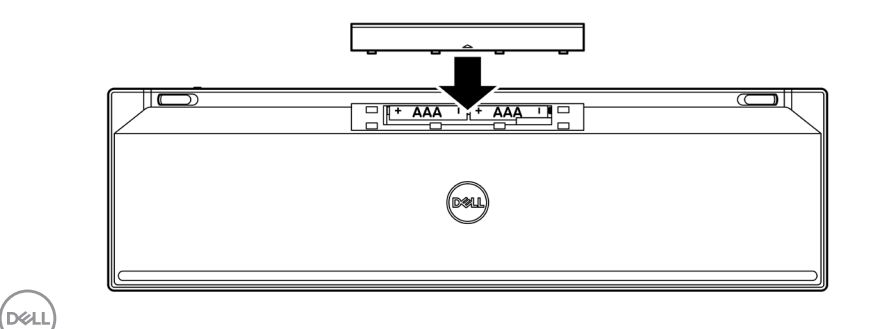

4 向右滑動電源開關,開啟無線鍵盤電源。

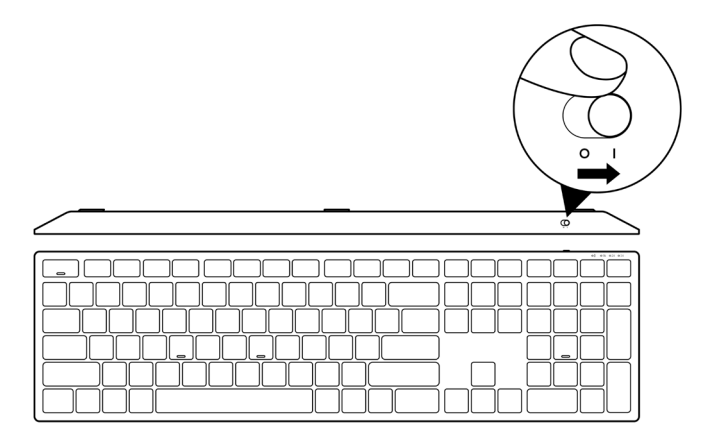

附註:確定電腦與無線鍵盤保持在十公尺以內的距離。

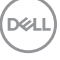

## 配對無線鍵盤

您可使用 USB 接收器或藍牙,將 Dell 無線鍵盤與裝置進行配對。您可在筆記型電腦、桌上型電腦或任何相容的行動裝置之間進行配對及切換。

### 將您的無線鍵盤與 USB 接收器配對

M註:您可使用 Dell Universal Pairing,將裝置連接至無線鍵盤。

1 將 Dell Universal USB 接收器連接到電腦的 USB 連接埠。

✓ 附註:如果您的電腦不支援 USB Type-A 連接埠,則需要使用 USB Type-C to Type-A 轉接器(另售)。

💋 附註:RF 裝置已在原廠內預先配對。

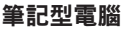

桌上型電腦

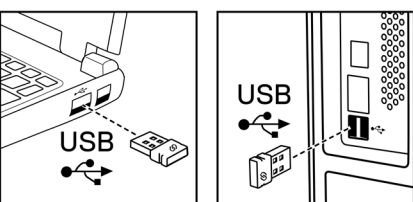

2 無線鍵盤上的連線模式指示燈 (1<sup>®</sup>) 預設為 Dell Universal Pairing。

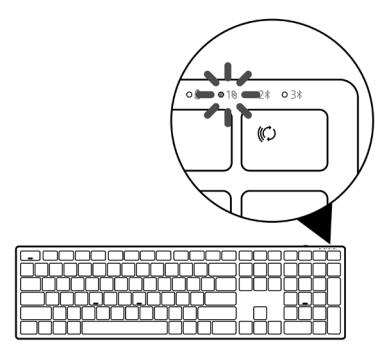

3 無線鍵盤即會與您的 USB 裝置完成配對。

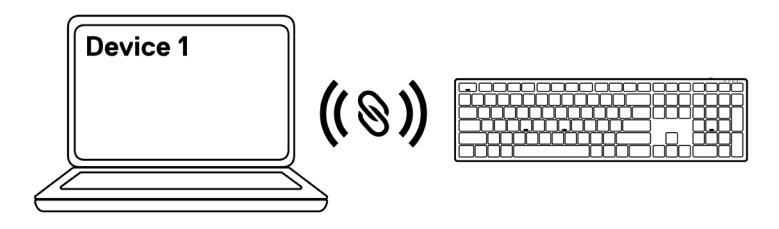

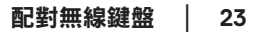

DELI

### 使用藍牙配對無線鍵盤

附註:您可使用藍牙功能,最多將兩台裝置連線至無線鍵盤。

- 附註:使用藍牙功能配對無線鍵盤前,請確保已在電腦上取消配對未使用的裝置, 並將 Dell 電腦上的藍牙驅動程式更新至最新版本。如需詳細資訊,請參閱以下網站 上的「驅動程式與下載項目」: https://www.dell.com/support。
- 1 按下鍵盤上的連線模式按鈕數次,直到連線模式指示燈 (2\* BLE-2) 亮起,這表示已選 擇第二個藍牙連線。

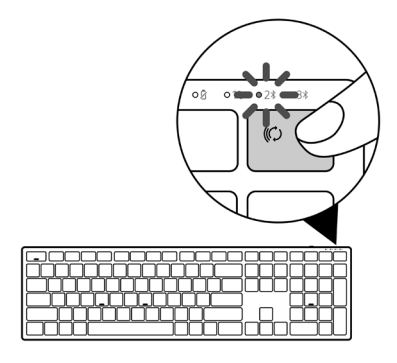

2 按住連線模式按鈕3秒,以啟動配對。 連線模式指示燈(2%)會閃爍3分鐘,表示無線鍵盤目前處於配對模式。

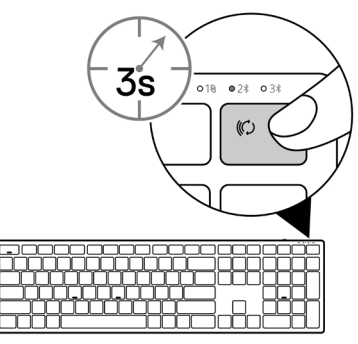

3 將無線鍵盤配對至支援藍牙功能的電腦。

#### 快速配對:

- a. 在 Windows Search 中, 輸入藍牙。
- b. 按一下藍牙與其他裝置設定。設定視窗會隨即顯示。
- c. 確定已勾選「顯示使用快速配對連線的通知」方塊。

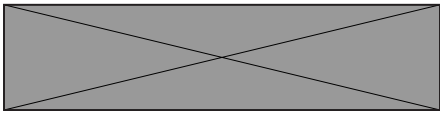

- d. 確定已開啟藍牙。
- e. 將無線鍵盤放在電腦附近。找到新的 Dell 鍵盤視窗隨即出現。
- f. 按一下「連線」並確認無線鍵盤與電腦的配對程序。

| New Dell Keybd found<br>If this is your device, connect to it.<br>Bluetooth |         | →<br>© |
|-----------------------------------------------------------------------------|---------|--------|
| Connect                                                                     | Dismiss |        |

#### 新增裝置:

- a. 在 Windows Search 中, 輸入藍牙。
- b. 按一下藍牙與其他裝置設定。設定視窗會隨即顯示。
- c. 確定已開啟藍牙。
- d. 按一下新增藍牙或其他裝置 > 藍牙。
- e. 從可用裝置清單,按一下 Dell 鍵盤。

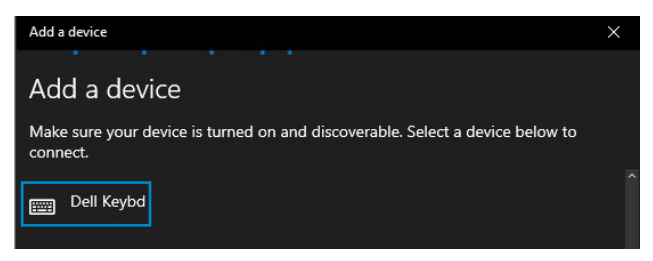

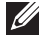

💋 附註:如果沒有列出 Dell 鍵盤,請確定有在無線鍵盤上啟用配對模式。

#### 配對無線鍵盤 25

4 同時確認無線鍵盤與電腦的配對程序。

連線模式指示燈 (2%) 會亮起白燈持續幾秒,用以確認正在進行配對,然後指示燈隨即 熄滅。無線鍵盤與電腦完成配對後,只要啟用藍牙且兩台裝置位於藍牙通訊範圍內, 無線鍵盤就會自動連線至電腦。

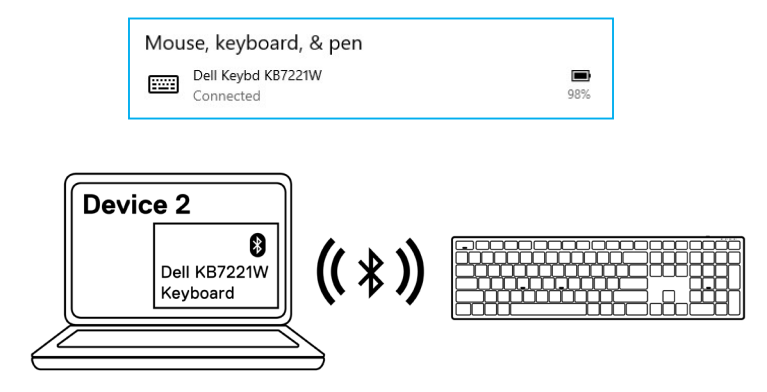

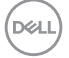

### 使用藍牙配對裝置三

附註:您可使用藍牙功能,將第三台裝置連線至無線鍵盤。

- 附註:使用藍牙功能配對無線鍵盤前,請確保已在電腦上取消配對未使用的裝置, 並將 Dell 電腦上的藍牙驅動程式更新至最新版本。如需詳細資訊,請參閱以下網站 上的「驅動程式與下載項目」: https://www.dell.com/support。
- 1 按下鍵盤上的連線模式按鈕數次,直到連線模式指示燈 (3\* BLE-3) 亮起,這表示已選 擇第三個藍牙連線。

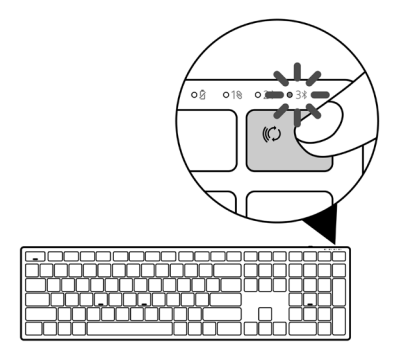

2 按住連線模式按鈕 3 秒,以啟動配對。 連線模式指示燈 (3\*) 會閃爍 3 分鐘,表示無線鍵盤目前處於配對模式。

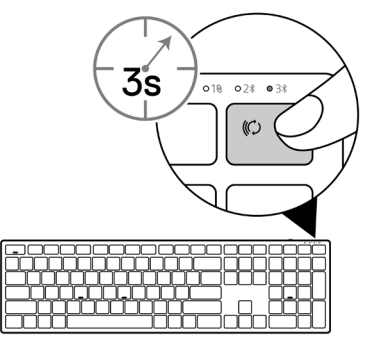

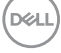

3 將無線鍵盤配對至支援藍牙功能的電腦。

#### 快速配對:

- a. 在 Windows Search 中,輸入藍牙。
- b. 按一下藍牙與其他裝置設定。設定視窗會隨即顯示。
- c. 確定已勾選「顯示使用快速配對連線的通知」方塊。

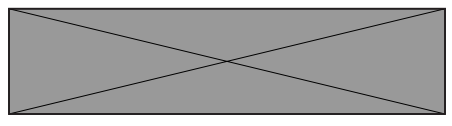

d. 確定已開啟藍牙。

e. 將無線鍵盤放在電腦附近。**找到新的 Dell 鍵盤**視窗隨即出現。 f. 按一下「**連線」**並確認無線鍵盤與電腦的配對程序。

| New Dell Keybd found<br>If this is your device, connect to it.<br>Bluetooth |         | <b>→</b><br>© |  |
|-----------------------------------------------------------------------------|---------|---------------|--|
|                                                                             | Connect | Dismiss       |  |

#### 新增裝置:

- a. 在 Windows Search 中, 輸入藍牙。
- b. 按一下藍牙與其他裝置設定。設定視窗會隨即顯示。
- c. 確定已開啟藍牙。
- d. 按一下新增藍牙或其他裝置 > 藍牙。
- e. 從可用裝置清單,按一下 Dell 鍵盤。

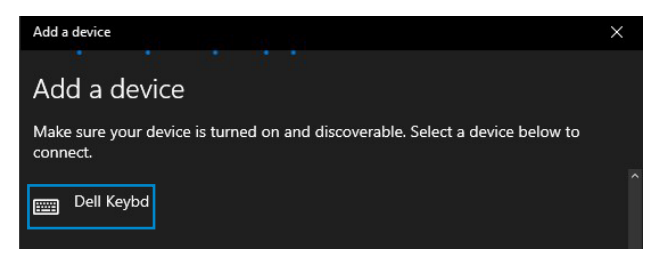

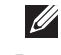

DULI

🖉 附註:如果沒有列出 Dell 鍵盤,請確定有在無線鍵盤上啟用配對模式。

28 📗 配對無線鍵盤

4 同時確認無線鍵盤與電腦的配對程序。

連線模式指示燈 (3\*) 會亮起白燈持續幾秒,用以確認正在進行配對,然後指示燈隨即 熄滅。無線鍵盤與電腦完成配對後,只要啟用藍牙且兩台裝置位於藍牙通訊範圍內, 無線鍵盤就會自動連線至電腦。

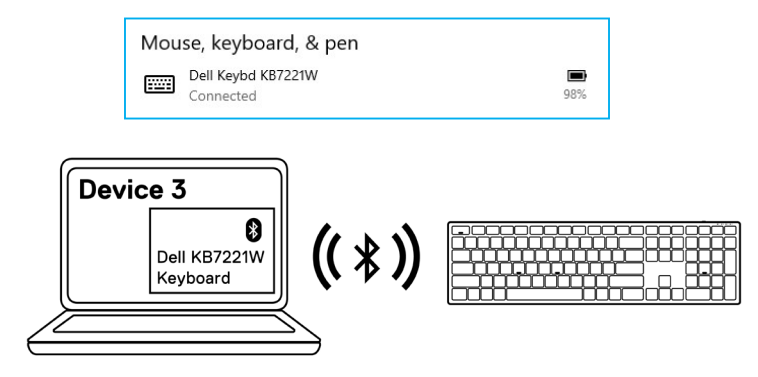

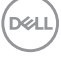

# 無線鍵盤規格

| 一般規格              |                                                                                                    |
|-------------------|----------------------------------------------------------------------------------------------------|
| 無線鍵盤型號            | KB7221W                                                                                                    |
| RF 通訊協定           | <ul> <li>藍牙 5.0 LE(支援 Microsoft Swift Pair)</li> <li>2.4 GHz RF</li> </ul>                                                                                                    |
| 加密技術              | AES 128 位元與 AES-CCM                                                                                                    |
| 操作範圍              | <ul> <li>無線通訊距離達 10 公尺</li> <li>長達 10 公尺無線通訊距離的最佳效能</li> <li>效能等同於或優於 Dell 現有出貨的無線鍵盤與滑鼠。<br/>Dell 將提供基準參考產品。</li> </ul>                                                                  |
| 支援的作業系統 (2.4 GHz) | <ul> <li>Windows 10/8/7/XP/Vista Server 2003/Server 2008/<br/>Server 2012</li> <li>Linux Ubuntu 18 與 Redhat 8 Enterprise \ Free DOS</li> <li>Chrome 與 Android</li> <li>MAC OS</li> </ul> |
| 支援的作業系統(藍牙)       | <ul> <li>Windows 10/8</li> <li>Chrome 與 Android</li> <li>MAC OS</li> </ul>                                                                                                    |
| 電氣規格              |                                                                                                    |
|                   | 0.014 7.014                                                                                                    |

| 保作電壓  | 2.0 V – 3.2 V |
|-------|---------------|
| 所需的電池 | 兩顆 AAA 鹼性     |
| 無線傳輸  | 雙向通訊          |
| 傳輸範圍  | 最遠達 10 公尺     |
|       |               |

DELL

## 物理特性

| 重量(不含電池) | 540 g                 |
|----------|-----------------------|
| 重量(含電池)  | 561 g                 |
| 尺寸:      |                       |
| 長度       | 433.30 mm (17.05 in.) |
| 寬度       | 121.50 mm (4.78 in.)  |
| 高度       | 28.36 mm (1.11 in.)   |
|          |                       |

## 環境

| 溫度:  |                         |
|------|-------------------------|
| 操作   | 0°C至40°C(32°F至104°F)    |
| 存放   | -40°C至65°C(-40°F至149°F) |
| 存放濕度 | 最高 95% 相對濕度;非冷凝         |

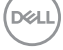

# 無線滑鼠規格

| 一般規格              |                                                                                                    |
|-------------------|----------------------------------------------------------------------------------------------------|
| 無線滑鼠型號            | MS5320W                                                                                                    |
| RF 通訊協定           | <ul> <li>藍牙 5.0 LE(支援 Microsoft Swift Pair)</li> <li>2.4 GHz RF</li> </ul>                                                                                        |
| 加密技術              | AES 128 位元與 AES-CCM                                                                                                    |
| 操作範圍              | <ul> <li>無線通訊距離達 10 公尺</li> <li>長達 10 公尺無線通訊距離的最佳效能</li> <li>效能等同於或優於 Dell 現有出貨的無線鍵盤與滑鼠。<br/>Dell 將提供基準參考產品。</li> </ul>                                           |
| 支援的作業系統 (2.4 GHz) | <ul> <li>Windows 10/8/7/XP/Server 2008/Server 2012</li> <li>Linux Ubuntu 18 與 Redhat 8 Enterprise \ Free DOS</li> <li>Chrome 與 Android</li> <li>MAC OS</li> </ul> |
| 支援的作業系統(藍牙)       | <ul> <li>Windows 10/8</li> <li>Chrome 與 Android</li> <li>MAC OS</li> </ul>                                                                                        |
| 電氣規格              |                                                                                                    |
| 操作電壓              | 0.9 V – 1.6 V                                                                                                    |
| 所需的電池             | 一顆 AA 鹼性                                                                                                    |

無線傳輸

傳輸範圍

一顆 AA 鹼性
雙向通訊
最遠達 10 公尺

DELL

### 32 無線滑鼠規格

## 物理特性

| 重量(不含電池) | 86.7 g              |
|----------|---------------------|
| 重量(含電池)  | 110 g               |
| 尺寸:      |                     |
| 長度       | 114.5 mm (4.50 in.) |
| 寬度       | 70.0 mm (2.75 in.)  |
| 高度       | 41.6 mm (1.63 in.)  |

## 環境

| 溫度:  |                         |
|------|-------------------------|
| 操作   | 0°C至40°C(32°F至104°F)    |
| 存放   | -40°C至65°C(-40°F至149°F) |
| 存放濕度 | 最高 95% 相對濕度;非冷凝         |

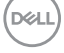

### 無線滑鼠規格 33

# 故障排除

| 問題                | 月 | 能的解決方法                                                                             |
|-------------------|---|------------------------------------------------------------------------------------|
| 無法使用無線滑鼠/<br>無線鍵盤 | 1 | 檢查電池是否正確安裝。電池的「+」和「-」極應依照電池<br>室標籤所指示的方向。                                          |
|                   | 2 | 檢查電池電量。                                                                            |
|                   |   | • 如果無線滑鼠使用充電電池,請確定電池有充滿電。                                                          |
|                   |   | <ul> <li>如果電池電量耗盡,請更換新電池。</li> </ul>                                               |
|                   | 3 | 請關閉無線滑鼠/無線鍵盤的電源,然後再次開啟電源。檢<br>查電池狀態指示燈是否閃爍黃燈,表示電池電力不足。如果<br>電池電量完全耗盡,電池狀態指示燈將不會亮起。 |
|                   | 4 | 確定 USB 接收器直接連接至電腦。請勿使用連接埠擴充基<br>座、USB 集線器等裝置。                                      |
|                   | 5 | 變更 USB 連接埠。將 USB 接收器插入電腦的其他 USB 連接<br>埠。                                           |
|                   | 6 | 更新電腦上的藍牙驅動程式:                                                                      |
|                   |   | a) 開啟網頁瀏覽器並從以下網站下載最新的藍牙驅動程式:                                                       |
|                   |   | https://www.dell.com/support。                                                      |
|                   |   | b) 重新啟動電腦。                                                                         |

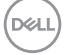

|                               | <b>P</b> |                                                                                    |
|-------------------------------|----------|------------------------------------------------------------------------------------|
| 無法使用藍牙將無線<br>滑鼠/無線鍵盤配對<br>至電腦 | 1        | 檢查電池電量。                                                                            |
|                               |          | <ul> <li>如果無線滑鼠/無線鍵盤使用充電電池,請確定電池有充<br/>滿電。</li> </ul>                              |
|                               |          | <ul> <li>如果電池電量耗盡,請更換新電池。</li> </ul>                                               |
|                               | 2        | 請關閉無線滑鼠/無線鍵盤的電源,然後再次開啟電源。檢<br>查電池狀態指示燈是否閃爍黃燈,表示電池電力不足。如果<br>電池電量完全耗盡,電池狀態指示燈將不會亮起。 |
|                               | 3        | 重新啟動電腦。                                                                            |
|                               | 4        | 檢查作業系統是否為 Windows 10/Windows 8/Chrome/<br>Android。                                 |
|                               | 5        | 確定無線滑鼠/無線鍵盤在電腦上,設為藍牙低功耗 (BLE)<br>模式。如需詳細資訊,請參閱電腦隨附的説明文件。                           |
| 無線滑鼠指標沒有<br>移動<br>左鍵/右鍵沒有作用   | 1        | 檢查電池電量。                                                                            |
|                               |          | • 如果無線滑鼠使用充電電池,請確定電池有充滿電。                                                          |
|                               |          | • 如果電池電量耗盡,請更換新電池。                                                                 |
|                               | 2        | 請關閉無線滑鼠的電源,然後開啟電源。檢查電池狀態指示<br>燈是否閃爍黃燈 10 次,表示電池電力不足。如果電池電量完<br>全耗盡,電池狀態指示燈將不會亮起。   |
|                               | 3        | 重新啟動電腦。                                                                            |

(Dell

| 問題                    | 可 | 「能的解決方法                                                                            |
|-----------------------|---|------------------------------------------------------------------------------------|
| 無法將無線滑鼠/<br>無線鍵盤配對至電腦 | 1 | 檢查電池電量。                                                                            |
|                       |   | <ul> <li>如果無線滑鼠/無線鍵盤使用充電電池,請確定電池有充<br/>滿電。</li> </ul>                              |
|                       |   | <ul> <li>如果電池電量耗盡,請更換新電池。</li> </ul>                                               |
|                       | 2 | 請關閉無線滑鼠/無線鍵盤的電源,然後再次開啟電源。檢<br>查電池狀態指示燈是否閃爍黃燈,表示電池電力不足。如果<br>電池電量完全耗盡,電池狀態指示燈將不會亮起。 |
|                       | 3 | 重新啟動電腦。                                                                            |
| 無線連線中斷                | 1 | 確定 USB 接收器直接連接至電腦。請勿使用連接埠擴充基<br>座、USB 集線器等裝置。                                      |
|                       | 2 | 變更 USB 連接埠。將 USB 接收器插入電腦的其他 USB 連接<br>埠。                                           |

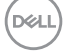

## 法規資訊

## 保固

### 有限保固與退貨政策

Dell 品牌產品享有三年的有限硬體保固。如果與 Dell 系統一起購買,則應遵循系統保固。

### 美國客戶適用:

此購買與本產品使用均受 Dell 使用者授權合約之規範,您可瀏覽 Dell.com/terms 參閱此 合約。本文件包含具約束力的仲裁條款。

### 歐洲、中東及非洲客戶適用:

Dell 品牌產品的銷售與使用均受適用國家消費者法定權利、您所簽署之任何零售商銷售合約之條款(適用於您與零售商雙方)以及 Dell 使用者授權合約條款等之規範。

Dell 還可提供其他的硬體保固 – Dell 使用者授權合約與保固條款的完整詳細資訊,請瀏覽 Dell.com/terms,從「首頁」頁面底部的清單中選擇您的國家,然後按一下使用者授權合 約的「條款與條件」連結或保固條款的「支援」連結。

## 非美國客戶適用:

Dell 品牌產品的銷售與使用均受適用國家消費者法定權利、您所簽署之任何零售商銷售合約之條款(適用於您與零售商雙方)以及 Dell 保固條款等之規範。Dell 還可提供其他的硬體保固 – Dell 保固條款的完整詳細資訊,請瀏覽 Dell.com,從「首頁」頁面底部的清單中選擇您的國家,然後按一下「條款與條件」連結或保固條款的「支援」連結。

DO

#### 法規資訊 | 37